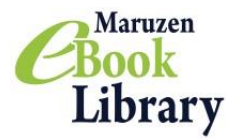

#### ご利用マニュアルおよび注意事項

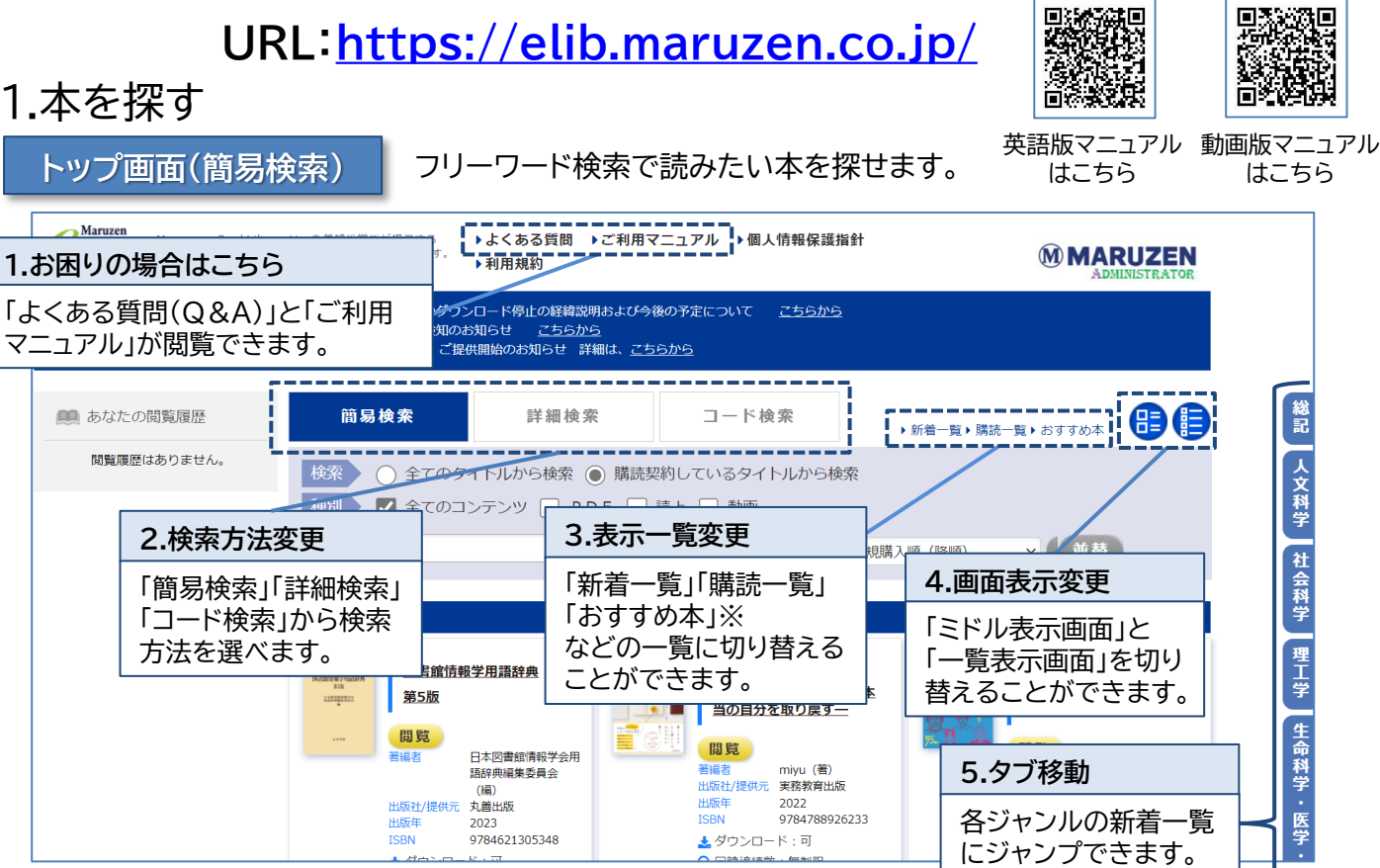

※「おすすめ本」が設定されていない場合は表示されません。設定は管理者画面で行えます。

検索結果画面

検索結果から、さらに絞り込んだり並び替えたりできます。

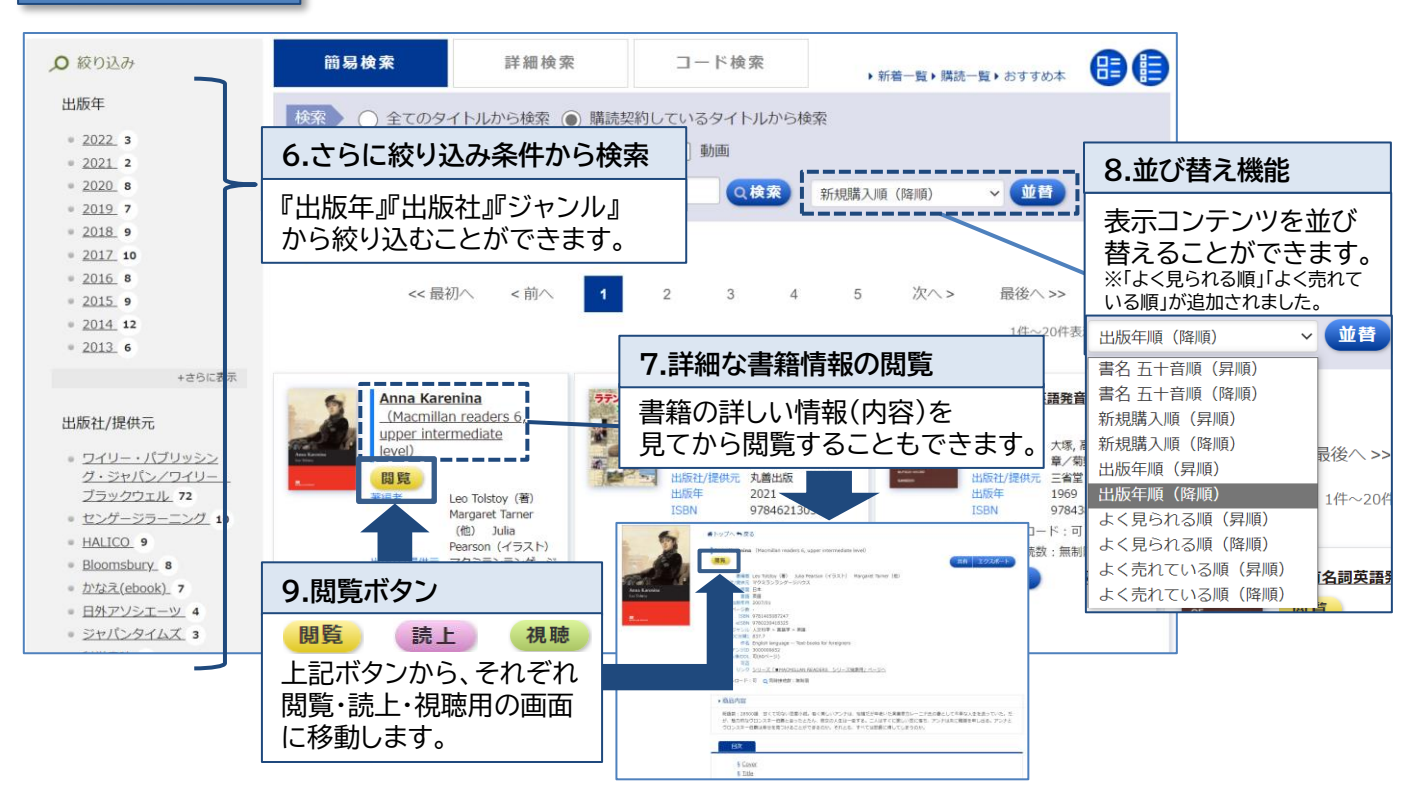

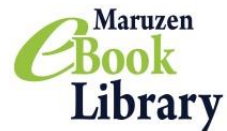

検索画面(詳細検索・コード検索)

さらに詳しい条件で検索することができます!

詳細検索

キーワード、分類、年代、購入状況などの条件で、さらに詳細な検索ができます。

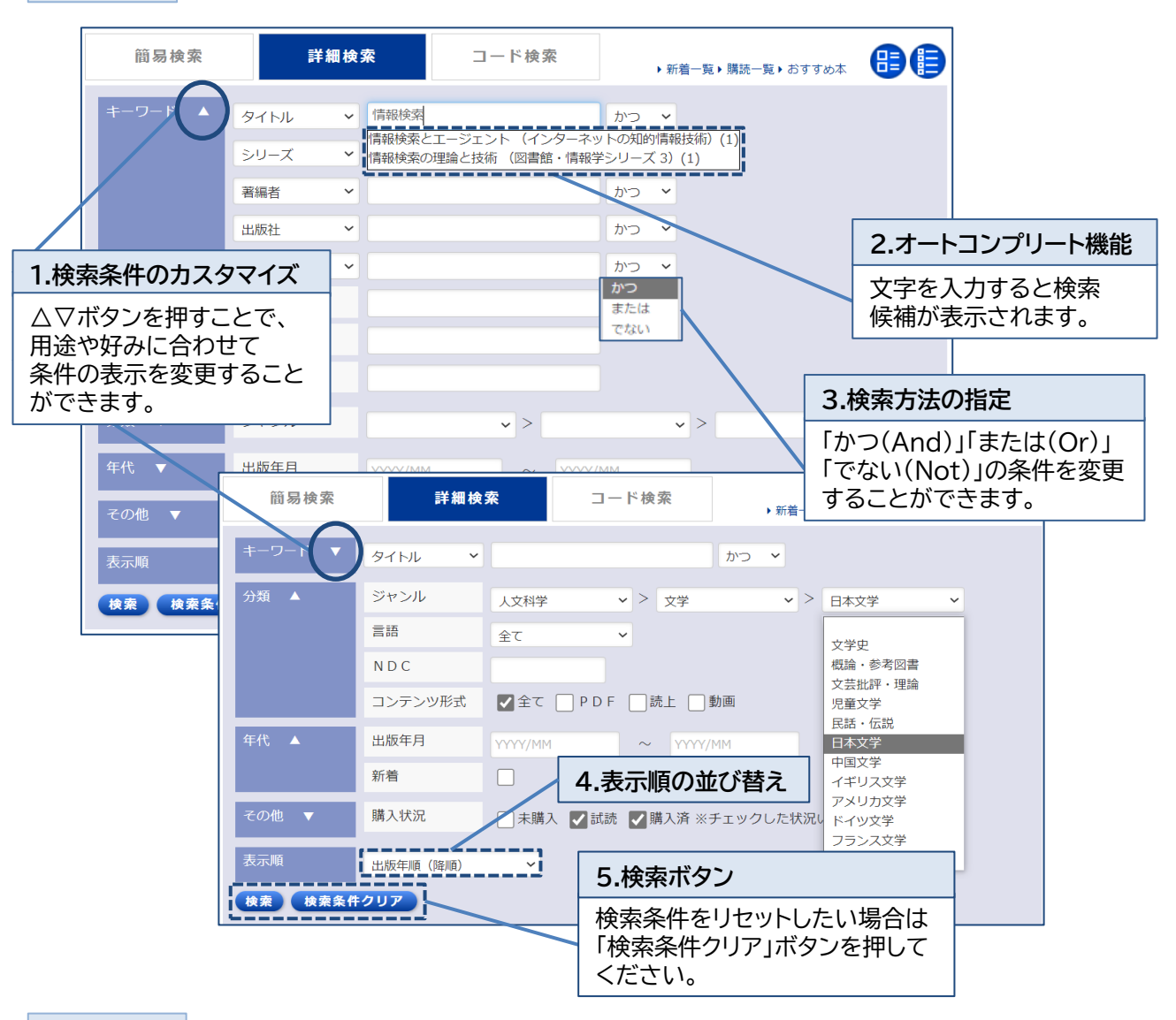

コード検索

コンテンツID、eISBN、ISBN、ISSN、TRC-No.などのコードで一括検索することができます。

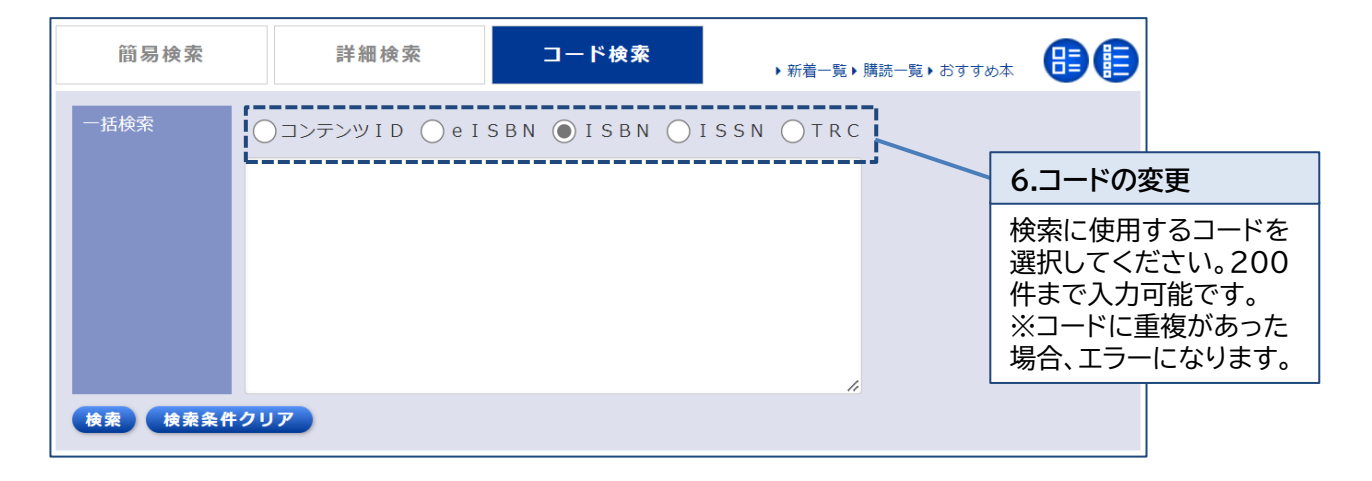

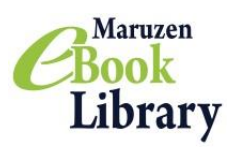

2.本を読む

閲覧画面

「拡大・縮小」「見開き表示」機能などで自由に読むことができます。

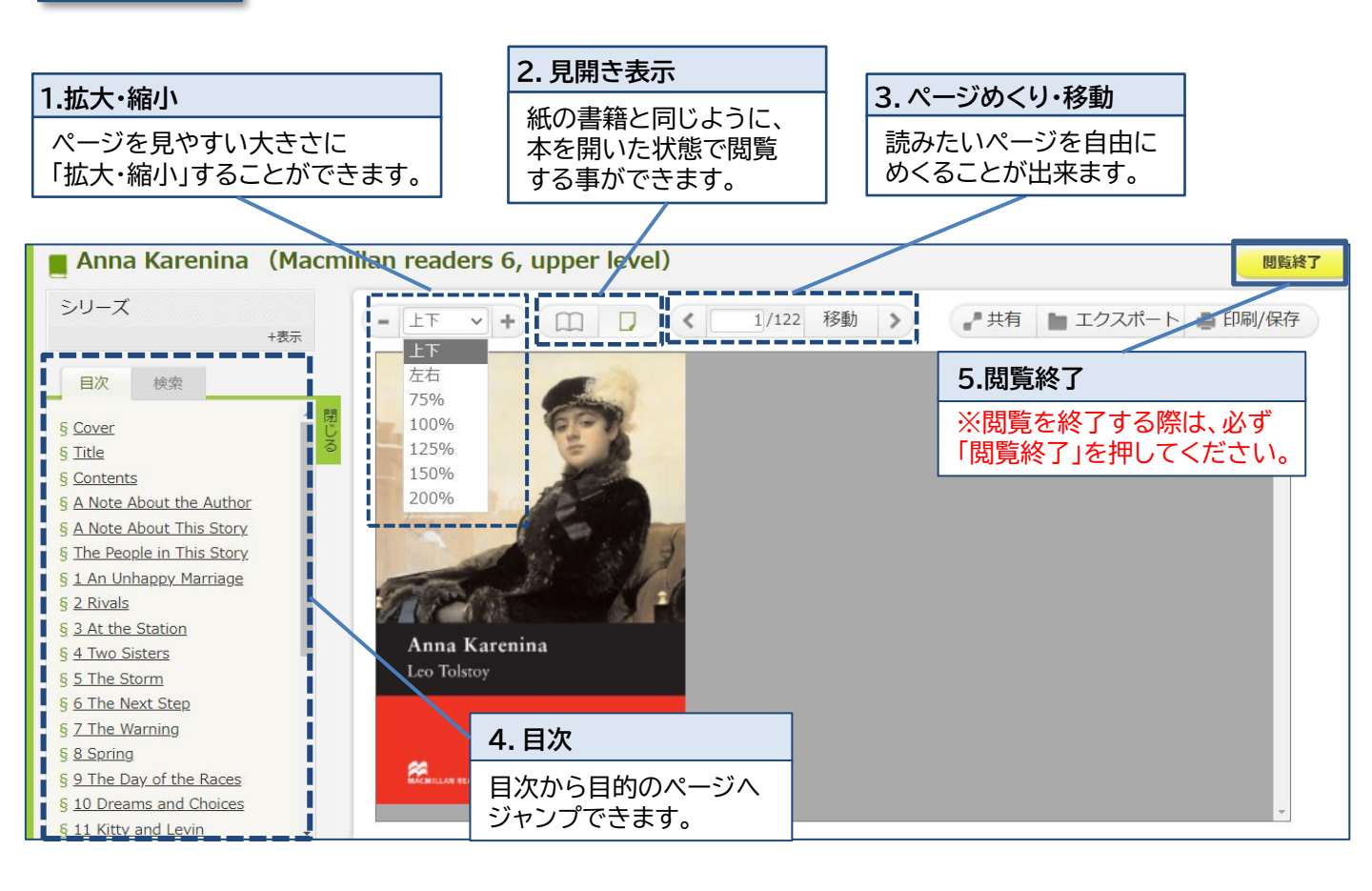

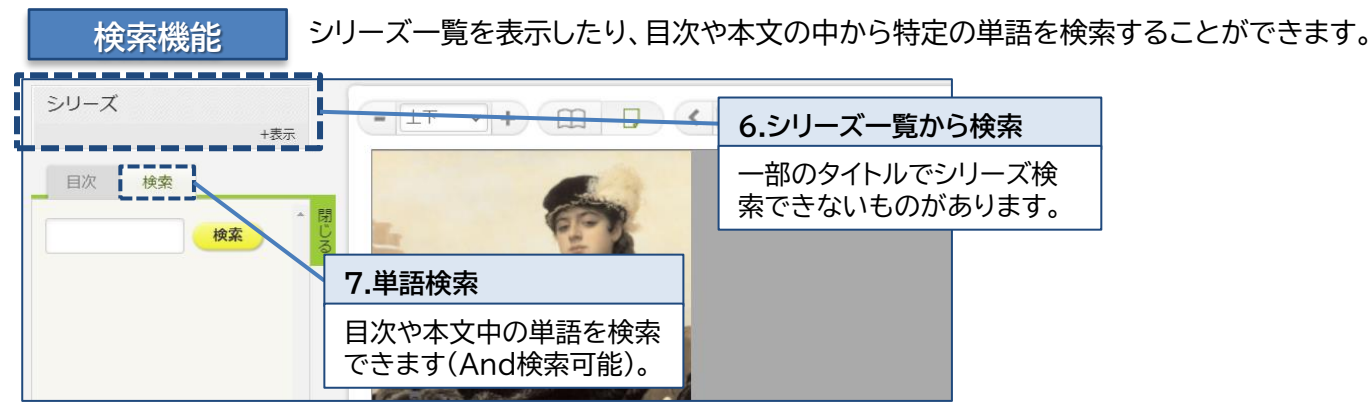

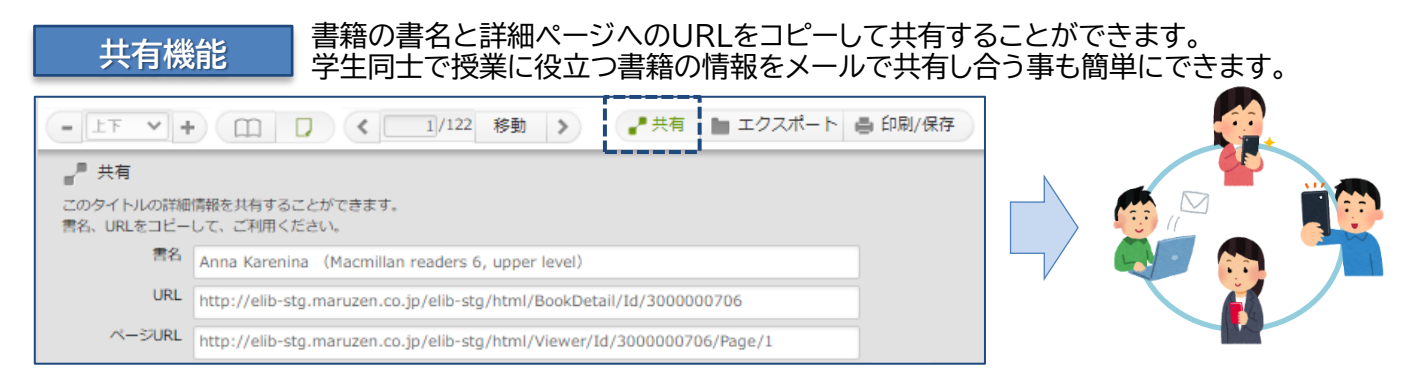

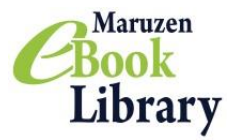

#### ダウンロード機能のご紹介①

#### 必要な内容をコンテンツごとに指定されたページ枚数まで、 PDF形式でダウンロードすることができます。 ※ダウンロードしたPDFファイルにはパスワードが設定されています。 PDFファイルを開くパスワードについては下記のをご参照ください。

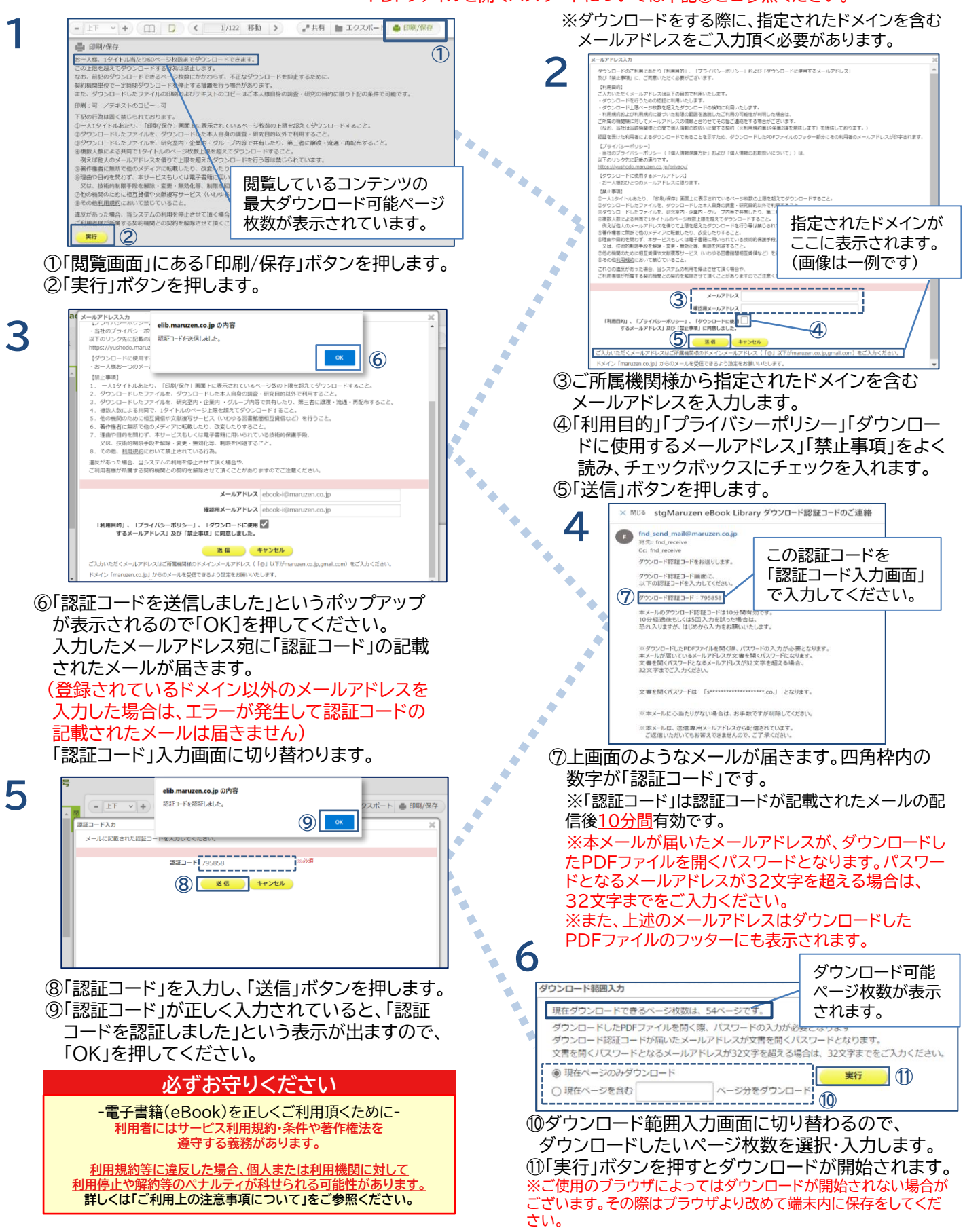